BY MARILYN CAYWOOD

June 1980

This is an applications-directed guide for the Xerox Document System, describing programs and system functions. This document contains explicit instructions required to accomplish the system functions. For detailed explanations, refer to Xerox Document System Reference Manual.

## XEROX

OFFICE PRODUCTS DIVISION ADVANCED SYSTEMS 3333 Coyote Hill Road / Palo Alto / California 94304

## TABLE OF CONTENTS EDITOR

### 1. BASIC OPERATIONS

| 1.1 | Start a Session                                                                                                    | 1                       |
|-----|----------------------------------------------------------------------------------------------------|-------------------------|
| 1.2 | Position Blinking Caret                                                                                              | 1                       |
| 1.3 | Menus<br>Mark a menu command<br>Menu options<br>Dismiss a menu                                                       | <b>1</b><br>1<br>1<br>2 |
| 1.4 | Position a Document                                                                                                  | 2                       |
| 1.5 | Text Selections         Select a character or word         Select a line or paragraph         Select entire document | <b>2</b><br>2<br>2<br>2 |
| 1.6 | Manipulate Windows                                                                                                   | 2                       |
| 1.7 | End a Session<br>Return to EXECUTIVE Level<br>Quit from Xerox Document System<br>Unload disk(s)                      | <b>3</b><br>3<br>3<br>3 |

### 2. WHOLE DOCUMENT OPERATIONS

| 2.1 | The Document Directory         List entire Document Directory         Inspect document properties         Dismiss Document Directory                                                                                                    | <b>4</b><br>4<br>4                |
|-----|----------------------------------------------------------------------------------------------------|-----------------------------------|
| 2.2 | Management of the Document Directory         Select a document in Document Directory         Delete a document         Undelete a document         Copy a document         Rename a document         Passwords on documents         Print Document Directory | <b>4</b><br>4<br>4<br>5<br>5<br>5 |
| 2.3 | Get a Document from the Document Directory<br>Using Document Directory Menu<br>Using Document Menu with quick command mode                                                                                                    | <b>5</b><br>5<br>5                |
| 2.4 | Save a Document<br>Save new document<br>Update existing document, with same document name                                                                                                    | <b>6</b><br>6<br>6                |

| 2.5 | Print a Document<br>Print on xerographic printer<br>Cancel printing on xerographic printer<br>Print on HyType II impact printer<br>Suspend printing on HyType II impact printer<br>Cancel printing on HyType II impact printer                                                                                    | <b>6</b><br>6<br>6<br>6<br>6      |
|-----|----------------------------------------------------------------------------------------------------|-----------------------------------|
| 2.6 | Direct Typing with HyType II Impact Printer Use as typewriter Type a selected passage                                                                                                    | <b>6</b><br>6<br>7                |
| 2.7 | Display Format of a Document         Display format of entire document         Selective hardcopy display         Preview a document                                                                                                    | <b>7</b><br>7<br>7<br>7           |
| 2.8 | Transmit a Document Between Workstation and Remote Host         Remote host         Workstation to workstation document transmission         Receive a document from another workstation         Workstation to IFS/Integrated File Server document transmission         IFS to Workstation document transmission | <b>7</b><br>7<br>8<br>8<br>8<br>9 |
| EDI | TING OPERATIONS                                                                                                    |                                   |
| 21  | Enter Toxt                                                                                                    | 10                                |

| 5.1 | Enter Text<br>Enter text<br>Insert command<br>Append command<br>Keyboard conventions                                                                         | <b>10</b><br>10<br>10<br>10<br>10       |
|-----|----------------------------------------------------------------------------------------------------|-----------------------------------------|
| 3.2 | Delete Text                                                                                                    | 10                                      |
| 3.3 | Move Text<br>Move text<br>Copy text<br>Exchange text<br>Move, Copy, or Exchange text in same document<br>Move, Copy, or Exchange text from separate document | <b>10</b><br>10<br>11<br>11<br>11<br>11 |
| 3.4 | Replace Text                                                                                                    | 11                                      |
|     | Simple replacement                                                                                                    | 11<br>11                                |
| 3.5 | Simple replacement                                                                                                    | 11<br>11<br><b>12</b><br>12<br>12       |

3.

| 3.7 | Sort a Table<br>Enter a table<br>Sort a table in ascending order<br>Sort a table in decending order | <b>13</b><br>13<br>13<br>14 |
|-----|----------------------------------------------------------------------------------------------------|-----------------------------|
| 3.8 | Repeat Commands<br>Repeat the last editing operation                                                | <b>14</b><br>14             |
| 3.9 | Undo Commands<br>Undo the last command<br>Undo the CANCEL command                                   | <b>14</b><br>14<br>14       |

### 4. FORMATTING: TEXT CHARACTERS

| 4.1 | Specify Character Looks with the Format Menu         Menu options         Neutralize menu options         Specify looks         Specify global looks                                                     | <b>15</b><br>15<br>15<br>15<br>15             |
|-----|----------------------------------------------------------------------------------------------------|-----------------------------------------------|
| 4.2 | Specify Character Looks with the LOOK Key<br>Specify looks during type-in<br>Specify looks on existing text<br>Cancel all character looks<br>Summary of preset styles<br>Summary of preset fonts (faces) | <b>15</b><br>16<br>16<br>16<br>16             |
| 4.3 | Discretionary Hyphens<br>Discretionary Hyphen<br>Type a discretionary hyphen into a document                                                                                                    | <b>17</b><br>17<br>17                         |
| 4.4 | Copy Character Looks                                                                                                    | 17                                            |
| 4.5 | Inspect Character Looks                                                                                                    | 17                                            |
| For | RMATTING: PARAGRAPHS                                                                                                    |                                               |
| 5.1 | Separate Paragraphs                                                                                                    | 18                                            |
| 5.2 | Specify Paragraph Looks with the Paragraph Menu<br>Menu options<br>Paragraph Alignment<br>Units for measurement of distances<br>Neutralize menu options<br>Specify looks<br>Specify global looks         | <b>18</b><br>18<br>18<br>18<br>18<br>18<br>18 |
| 5.3 | Specify Margins with the Paragraph Menu                                                                                                    | 19                                            |

|     |                                             | 10 |
|-----|---------------------------------------------|----|
| 5.3 | Specify Margins with the Paragraph Menu     | 19 |
|     | Margin settings displayed in Paragraph Menu | 19 |
|     | Set margins with carriage scale             | 19 |

5.

| 5.4 | Specify Tabs with the Paragraph Menu<br>Tab alignment options   | <b>19</b><br>19 |
|-----|-----------------------------------------------------------------|-----------------|
|     | Set a tab with carriage scale                                   | 19              |
|     | Move a tab with carriage scale                                  | 19              |
|     | Clear a tab with carriage scale                                 | 20              |
|     | Tab patterns                                                    | 20<br>20        |
| 56  | Specify Vertical Spacing with the Paragraph Menu                | 20              |
| 010 | Vertical spacing                                                | 20              |
|     | Specify controlled spacing options                              | 20              |
| 5.7 | Specify Paragraph Looks with the Look Key                       | 21              |
|     | Specify looks                                                   | 21              |
|     | Specify distances                                               | 21              |
|     | Summary of preset formats                                       | 21              |
| 5.8 | Copy Paragraph Looks                                            | 21              |
| 5.9 | Inspect Paragraph Looks                                         | 21              |
| For |                                                                 |                 |
| IU  | MATTING. WHOLE DOCUMENTS                                        |                 |
| 6.1 | Page Boundaries                                                 | 22              |
|     | Inspect page boundaries                                         | 22              |
|     | Set page boundaries                                             | 22              |
|     | Keep text together                                              | 22              |
| 6.2 | Vertical Positioning                                            | 23              |
|     | Vertical position                                               | 23              |
|     | Specify Vertical position                                       | 23              |
| 6.3 | Document Profile                                                | 23              |
|     | Document profile                                                | 23              |
|     | Create a document profile                                       | 23              |
|     | Categories and ontions                                          | 23<br>23        |
|     | Order and format of profile categories and options              | 26              |
| 6.4 |                                                                 | 20              |
| 0.4 | Footnotes                                                       | 20              |
|     | Insert a multiple paragraph footnote                            | 20              |
|     | Renumber footnotes throughout a document                        | 27              |
| 6.5 | The File Option for Printing Long Documents                     | 27              |
|     | File option                                                     | 27              |
|     | Format all except last line in master document                  | 27              |
|     | Format last line in master document                             | 27              |
|     | Create a master document                                        | 27              |
|     | Format of master document                                       | 28              |
|     | Print a long document                                           | 28              |
| 6.6 | The <u>Store On File</u> Option for Creating a Print/Press File | 28              |
|     | Store On File option                                            | 28              |
|     | Make print/press file                                           | 28              |
|     | Print print/press file                                          | -28             |

6.

| 6.7 | Forms                                        | 28 |
|-----|----------------------------------------------|----|
|     | Create a form                                | 28 |
|     | Lock a form                                  | 28 |
|     | Unlock a form                                | 28 |
|     | Fill in a locked form                        | 29 |
|     | Fill in an unlocked form                     | 29 |
|     | Edit a locked form                           | 29 |
| 6.8 | Horizontal scrolling to landscape a document | 29 |
|     | Horizontal scrolling                         | 29 |
|     | Scroll left                                  | 29 |
|     | Scroll right                                 | 29 |

### 7. ADVANCED FORMATTING: PARAGRAPHS

| 7.1 | Advanced Margin Operations with the Paragraph Menu<br>Set margins with menu blanks<br>Adjust all margins with menu blanks                                                                            | <b>30</b><br>30<br>30             |
|-----|----------------------------------------------------------------------------------------------------|-----------------------------------|
| 7.2 | Advanced Tab Operations with the Paragraph Menu<br>Set tabs with menu blanks<br>Clear tabs with menu blanks<br>Move tabs with menu blanks<br>Change an existing tab with menu blanks<br>Default tabs | <b>30</b><br>30<br>31<br>31<br>31 |
| 7.3 | Specify Distances with the Paragraph Menu         Measure command         Specify distances in menu blanks         Measure distances on the display                                                  | <b>32</b><br>32<br>32<br>32       |
| 7.4 | Change Vertical Spacing with the Paragraph Menu          Change line spacing          Change paragraph spacing                                                                                       | <b>32</b><br>32<br>32             |

### **EDITOR**

### **1. BASIC OPERATIONS**

### 1.1 Start a Session

Load disk(s) Turn switch from L<u>OAD</u> to <u>RUN</u> and wait for R<u>EADY</u> light (Repeat if dual drive) Press and release <u>START</u> Button Type <u>BravoX</u> Press <u>RETURN</u> key

### **1.2 Position Blinking Caret**

Point cursor at text Press and release mouse button per operation (as described later) Note: caret is positioned before selection if point at beginning of selection; caret is positioned after selection if point at end of selection

#### 1.3 Menus

Mark a menu command

Point cursor at any character in command Press and release left mouse button

#### Menu options

Mark menu options

Point cursor at any character in option Press and release left mouse button

Turn on menu options

White-on-black applies looks

Turn off menu options

Black-on-white clears looks

Neutralize menu options

Gray causes looks to be unaffected

Choice options

Turning on one look turns off other looks

Switch options

Looks turned on and off independently

Fill in menu blanks

Position blinking caret in menu blank Type appropriate text Expand menu to show detail

Mark **Detail** menu command

Apply menu options

Mark <u>Apply</u> menu command (leaves menu visible) *or* Press <u>Do</u> key (dismisses menu)

### Dismiss a menu

Mark **|X\_|** menu command or With cursor in window bar, in menu window, press and release right mouse button or Press <u>CANCEL</u> key

#### 1.4 Position a Document

Position cursor in scroll bar Press and release appropriate mouse button

| left button   | "Scroll" line opposite cursor to top of display                |
|---------------|----------------------------------------------------------------|
| middle button | "Thumb" to position in document relative to position of cursor |
| right button  | "Scroll" line at top of display to opposite cursor             |

### 1.5 Text Selections

Select a character or word

Position cursor in text region

Press and release appropriate mouse button

| left button   | selects single character              |
|---------------|---------------------------------------|
| middle button | selects single word                   |
| right button  | extends a character or word selection |

Select a line or paragraph

Position cursor in line bar

Press and release appropriate mouse button

| left button   | selects single line opposite cursor      |
|---------------|------------------------------------------|
| middle button | selects single paragraph opposite cursor |
| right button  | extends a line or paragraph selection    |

Select entire document

Position cursor anywhere in document Press and hold  $C_{OM}$  key and type the letter e \_

### 1.6 Manipulate Windows

XEROX DOCUMENT SYSTEM

Position cursor in window bar Press and release appropriate mouse button

| left button                          | moves a window boundary                         |
|--------------------------------------|-------------------------------------------------|
| middle button                        | splits a window into panes                      |
| middle button with S <u>HIFT</u> key | opens a new window                              |
| right button                         | closes a window, or clears only document window |

### 1.7 End a Session

Return to EXECUTIVE level

Mark <u>Exec</u> command in System Menu or Press and hold C<u>OM</u> key and type the letter u \_

Quit from Xerox Document System

Mark <u>Quit</u> command in System Menu *or* Press and hold C<u>OM</u> key and type the letter q \_

Unload disk(s)

Turn switch from  $R_{UN}$  to <u>LOAD</u> and wait for <u>LOAD</u> light (Repeat if dual drive) Unload disk(s)

### 2. WHOLE DOCUMENT OPERATIONS

### 2.1 The Document Directory

List entire Document Directory

Mark <u>Documents</u> command in System Menu to view Document Directory Menu and Document Directory

Inspect document properties

Mark <u>Detail</u> command in Document Directory Menu Mark <u>Detail</u> command to return to original state

**Dismiss Document Directory** 

Mark **X** command in Document Directory Menu or Press <u>CANCEL</u> key

### 2.2 Management of the Document Directory

Select a document in Document Directory

Mark Documents command in System Menu to view Document Directory Menu

Select current version

Point, with cursor, at any character in title Press and release left mouse button

Select back-up version

Point, with cursor, at dagger following title Press and release left mouse button

### Delete a document

Mark <u>Documents</u> command in System Menu to view Document Directory Menu Select a document Mark <u>Delete</u> menu command Mark <u>Apply</u> menu command

Undelete a document that has been selected for deletion

Mark <u>Documents</u> command in System Menu to view Document Directory Menu Select the document Mark <u>Undelete</u> menu command

Copy a document (make a duplicate document)

Mark <u>Documents</u> command in System Menu to view Document Directory Menu Select a document Fill in <u>Copy to</u> menu blank with new document title Mark <u>Copy to</u> menu command

Rename a document

Mark <u>Documents</u> command in System Menu to view Document Directory Menu Select a document Fill in <u>Rename to</u> menu blank with new document title Mark <u>Rename to</u> menu command

Passwords on documents

Password a document

Mark <u>Documents</u> command in System Menu to view Document Directory Menu Select a document Fill in New personnel monu blank with password

Fill in <u>New password</u> menu blank with password

Mark New password menu command

### Change a password

Mark <u>Documents</u> command in System Menu to view Document Directory Menu Select a document Fill in <u>Password</u> menu blank with correct password Fill in <u>New password</u> menu blank with new password

Mark New password menu command

### Remove a password

Mark <u>Documents</u> command in System Menu to view Document Directory Menu Select a document

Fill in <u>Password</u> menu blank with correct password Leave <u>New password</u> menu blank empty Mark <u>New password</u> menu command

Perform operation on passworded document

Mark <u>Documents</u> command in System Menu to view Document Directory Menu Select a document Fill in <u>Password</u> menu blank with correct password Mark requested operation

#### Print Document Directory

Mark <u>Documents</u> command in System Menu to view Document Directory Menu Mark <u>Print</u> <u>directory</u> command in Document Directory Menu to view Print Menu Mark printer option

Mark options and fill in menu option blanks (see section 2.5 Print a Document) Mark <u>Apply</u> menu command *or* press Do\_\_\_key

### 2.3 Get a Document from the Document Directory

Using Document Directory Menu

Mark <u>Documents</u> command in System Menu to view Document Directory Menu Select document title Mark <u>Get</u> command in Document Directory Menu (dismisses Document Directory)

or Mark Get\_command in Main Menu (leaves Document Directory visible)

Using Main Menu with quick command mode

Press and hold C<u>OM</u> key and type the letter g \_ Type document name in Title \_ menu blank Press Do key *or* mark Get \_ command in Main Menu

### 2.4 Save a Document

Save new document

Fill in  $\underline{\text{Title}}$  menu blank in Main Menu with document name Mark <u>Save all</u> command in System Menu *or* Press and hold C<u>OM</u> key and type the letter p \_

Update existing document, with same document name

Mark <u>Save all</u> command in System Menu or Press and hold C<u>OM</u> key and type the letter p \_

### 2.5 Print a Document

Print on xerographic printer

Mark <u>Print</u> command in Main Menu *or* Press and hold C<u>OM</u> key and type the letter h \_ to view Print Menu Mark <u>Printer</u> option on <u>Print on</u>: line Mark options and fill in menu option blanks Mark <u>Apply</u> menu command *or* press DO\_ key

Cancel printing on xerographic printer

Press <u>CANCEL</u> key before transmission is complete

Print on HyType II impact printer

Mark <u>Print</u> command in Main Menu *or* Press and hold C<u>OM</u> key and type the letter h \_ to view Print Menu Mark <u>HyType</u> option on <u>Print on</u>: line Mark mode (print wheel) option Mark options and fill in menu option blanks Mark <u>Apply</u> menu command *or* press DO\_ key Press Do key after message from system window

Suspend printing on HyType II impact printer

Press <u>CANCEL</u> key Press <u>DO</u> key to resume printing

Cancel printing on HyType II impact printer Press CANCEL key twice

#### 2.6 Direct Typing With HyType II Impact Printer

Use as typewriter

Mark <u>Type</u> command in Main Menu to view Type Menu <u>Typewriter</u>menu command is automatically invoked Mark mode (print wheel) option Blinking caret will be after Typewriter: in Type Menu Type on keyboard

Type a selected passage

Mark <u>Type</u> command in Main Menu to view Type Menu Mark mode (print wheel) option Position HyType carriage, by using as typewriter Select text to be typed Mark <u>Type</u> <u>Selection</u> menu command

### 2.7 Display Format of a Document

Display format of entire document

Mark <u>Display mode</u> command in Main Menu *or* press and hold C<u>OM</u> key and type the letter d \_ to view Display Mode Menu Mark menu option(s) Mark <u>Apply</u> menu command *or* press Do\_ key

Selective hardcopy display (paragraph property)

Using quick command mode

Select text Press and hold  $L_{OOK}$  key and type the letter h \_ Document is displayed in printer format To cancel, press and hold  $L_{OOK}$  key and <u>SHIFT</u> key and type the letter h \_

#### Using Paragraph Menu

Select text as paragraph selection Mark <u>Looks</u> in Main Menu *or* Press and hold C<u>OM</u> key and press L<u>OOK</u> key to view Paragraph Menu Mark <u>Printer</u> menu option on  $M_{\underline{isc.}}$  line Mark <u>Apply</u> menu command

### Preview a document

View a document page by page as it would look printed

Mark <u>Print</u> command in Main Menu *or* press and hold C<u>OM</u> key and type the letter h \_ to view Print Menu Mark <u>Preview</u> menu command Press <u>NEXT</u> key to view each page Press <u>CANCEL</u> key to terminate

### 2.8 Transmit a Document Between Workstation and Remote Host

#### Remote host

Host address

Host address consists of an network number and a server number Enclose address with square brackets [] Type Ethernet number followed by number sign # Type server number followed by number sign # Sample address: [34#65#] Note: If transmitting within the same network, the network number may be omitted

#### Host name

Host name may be used in place of an address Enclose name with square brackets [] Sample address: [Nutmeg]

Workstation to workstation document transmission

Transmit a document to a another workstation

With same document title

Mark <u>Documents</u> command in System Menu to view Document Directory Menu Select document title to be transmitted Fill in <u>Transmit to</u> menu blank with host Mark <u>Transmit to</u> menu command

With new document title

Mark <u>Documents</u> command in System Menu to view Document Directory Menu Select document title to be transmitted Fill in <u>Copy</u> to menu blank with host and new title Mark <u>Copy</u> to menu command

Receive a document from another workstation

Mark <u>Documents</u> command in System Menu to view Document Directory Menu Mark <u>Receive</u> menu command

Workstation to IFS/Integrated File Server document transmission

Documents transmitted to IFS are filed on user directories and subdirectories

If IFS account name and password differ from disk

Mark <u>Detail</u> in System Menu In <u>User:</u> line, Fill in <u>Login</u> <u>name:</u> menu blank with account name Fill in <u>password:</u> menu blank with password

IFS directory

IFS directory name is account name Enclose directory name with pointed brackets <> Follow subdirectory with pointed bracket >

### Transmit a document to IFS

With same document title

Mark <u>Documents</u> command in System Menu to view Document Directory Menu Select document title to be transmitted Fill in **Transmit to** menu blank with host

Mark Transmit to menu command

With new document title

Mark <u>Documents</u> command in System Menu to view Document Directory Menu Select document title to be transmitted

Fill in  $\underline{Copy}\ \underline{to}$  menu blank with host and new title

Mark <u>Copy</u> <u>to</u> menu command

Transmit a document to IFS to a sub-directory

Mark <u>Documents</u> command in System Menu to view Document Directory Menu Select document title to be transmitted Fill in <u>Copy</u> to menu blank with host, sub-directory and title Mark <u>Copy</u> to menu command

IFS to Workstation document transmission

Get a document from IFS

From owned directory

With no sub-directory

Position blinking caret in title: menu blank in Main Menu *or* Press and hold C<u>OM</u> key and type the letter g \_ Type host and document name in Title menu blank Press <u>DO</u> key, *or* mark <u>Get</u> command in Main Menu

### With sub-directory

Position blinking caret in titl<u>e:</u> menu blank in Main Menu *or* Press and hold C<u>OM</u> key and type the letter g \_ Type host, sub-directory and document name in Title\_\_\_\_ menu blank Press <u>DO</u> key, *or* mark <u>Get</u> command in Main Menu

From another directory

Position blinking caret in title: \_\_\_\_ menu blank in Main Menu *or* Press and hold C<u>OM</u> key and type the letter g \_\_\_\_\_ Type host, directory, sub-directory and document name in Title \_\_\_\_\_ menu blank Press <u>Do</u> key, *or* mark <u>Get</u> command in Main Menu

### 3. EDITING OPERATIONS

### 3.1 Enter Text

#### Enter text

Position blinking caret Type on keyboard

#### Insert command

Move caret to beginning of selection

Press and hold COM key and type the letter i

### Append command

Move caret to end of selection

Press and hold COM key and type the letter a \_

### Keyboard conventions

### Backspace

Press <u>Bs</u> key to erase a single character Press and hold C<u>OM</u> key and press B<u>s</u> key to erase a word

#### Uppercase

Press <u>SHIFT</u> key to affect alphabetic and nonalphabetic characters Press <u>LOCK</u> key to affect alphabetic characters only

### Tabulate

Press TAB key to insert a tab character in document

### End-of-paragraph

Press RETURN key to insert an end-of-paragraph character

### End-of-line

Press and hold SHIFT key and press RETURN key to insert end-of-line character

### 3.2 Delete Text

Select text for deletion Press <u>DEL</u> key

#### 3.3 Move Text

### Move text

Move current selection to another location (forward move) Select text to be moved Press <u>Move</u> key Position blinking caret at insertion point Move to current insertion point from another location (backward move) Position blinking caret at insertion point Press and hold <u>Move</u> key Select text to be moved Release Move key

Copy text

Position blinking caret at insertion point Press and hold S<u>HIFT</u> key Select text to be copied Release <u>SHIFT</u> key

Exchange text

Select first text to be exchanged Press  $\underline{MOVE}$  key Press and hold  $\underline{S_{HIFT}}$  key Select secondary text to be exchanged Release  $\underline{S_{HIFT}}$  key

Move, Copy, or Exchange text in same document

Split window Scroll to desired text Follow above command sequence to Move, Copy, or Exchange text Close split window

Move, Copy, or Exchange text from separate document

Open new window Retrieve document that contains desired text Follow above command sequence to Move, Copy, or Exchange text Mark <u>Save all</u> to save edited document Close new window

### 3.4 Replace Text

Simple replacement

Select text to be replaced Press <u>DEL</u> key Insert, Move or Copy text that is to replace old text

#### Substitute text

Simple substitution using menu command

Select text of document to be affected Fill in <u>Subst</u> menu blank in Main Menu with new text Press <u>NEXT</u> key Fill in <u>for</u> menu blank with old text Mark <u>Subst</u> menu command

Simple substitution using quick command mode

Select text of document to be affected Press and hold C<u>OM</u> key and type the letter s \_ Fill in <u>Subst</u> menu blank in Main Menu with new text Press <u>NEXT</u> key Fill in f<u>or</u> menu blank with old text Press <u>Do</u> key Selective substitution

Mark <u>Confirm</u> in Main Menu Follow above substitution command sequence Choose one of three actions at each old text location

> Press <u>Do</u> key to perform substitution Press <u>NEXT</u> key to skip the substitution Press <u>CANCEL</u> key to cancel further substitutions

### 3.5 Search For Text

Find text

Using Main Menu command

Position blinking caret at beginning of text to be searched Fill in  $\underline{Find}$  menu blank in Main Menu with text Mark  $\underline{Find}$  command in Main Menu

Using quick command mode

Position blinking caret at beginning of text to be searched Press and hold  $C_{OM}$  key and type the letter f \_ Fill in <u>Find</u> menu blank in Main Menu with text Press <u>Do</u> key

Locate blinking caret and move current selection to top of display

Press and hold COM key and type the letter 1

### 3.6 Abbreviations

Define an abbreviation

Mark <u>Abbreviations</u> command in System Menu to view Abbreviations Menu Select text to be the expansion of the new abbreviation Fill in <u>Define</u> <u>abbr</u> menu blank in Abbreviations Menu with abbreviation Mark <u>Define</u> <u>abbr</u> menu command (The abbreviation will appear in the Abbreviations Catalog)

Expand an abbreviation

During type-in

Type abbreviation Press and hold COM key and type the letter x \_

By selection

Select text to be the expanded Press and hold COM key and type the letter x \_

### The Abbreviation Catalog

List entire Abbreviations Catalog

Mark <u>Abbreviations</u> command in System Menu to view Abbreviations Menu Inspect abbreviation expansions

Mark <u>Abbreviations</u> command in System Menu to view Abbreviations Menu Mark <u>Detail</u> menu command Mark <u>Detail</u> command to return to original state

Delete an abbreviation

Mark <u>Abbreviations</u> command in System Menu to view Abbreviations Menu Select an abbreviation Mark <u>Delete</u> menu command Mark <u>Apply</u> menu command Press <u>Do</u> key to confirm deletions

Undelete an abbreviation that has been selected for deletion

Mark <u>Abbreviations</u> command in System Menu to view Abbreviations Menu Select an abbreviation Mark <u>Undelete</u> menu command

Initiate

Summary of pre-defined abbreviations

#### **Special Information**

| current date  | <u>(</u>                                                                                                    | date COM x                                                                                                    |                                                                                                    |                                                                                                    |                                                                                                    |                                                                                                    |
|---------------|----------------------------------------------------------------------------------------------------|----------------------------------------------------------------------------------------------------|----------------------------------------------------------------------------------------------------|----------------------------------------------------------------------------------------------------|----------------------------------------------------------------------------------------------------|----------------------------------------------------------------------------------------------------|
| current time  | <u>t</u>                                                                                                    | .1m                                                                                                    | <u>e com x</u>                                                                                                    |                                                                                                    |                                                                                                    |                                                                                                    |
|               |                                                                                                    |                                                                                                    | I                                                                                                    | nitiate                                                                                                    |                                                                                                    |                                                                                                    |
| Spanish ?     | ,<br>                                                                                                    | <u>'b</u>                                                                                                    | <u>Сом х</u>                                                                                                    | or                                                                                                    | <u>#2</u>                                                                                                    | <u>Сом х</u>                                                                                                    |
| c-cedilla     | ,                                                                                                    | <u>`c</u>                                                                                                    | <u>Сом х</u>                                                                                                    | or                                                                                                    | #3                                                                                                    | <u>Сом х</u>                                                                                                    |
| umlaut        | ,                                                                                                    | 'd                                                                                                    | <u>Сом х</u>                                                                                                    | or                                                                                                    | <u>#4</u>                                                                                                    | <u>Сом х</u>                                                                                                    |
| grave accent  | ,                                                                                                    | <u>'e</u>                                                                                                    | <u>Сом х</u>                                                                                                    | or                                                                                                    | <u>#5</u>                                                                                                    | <u>Сом х</u>                                                                                                    |
| ff ligature   | ,                                                                                                    | 'n                                                                                                    | <u>Сом х</u>                                                                                                    | or                                                                                                    | <u>#6</u>                                                                                                    | <u>Сом х</u>                                                                                                    |
| open quote    | ,                                                                                                    | ġ                                                                                                    | <u>Сом х</u>                                                                                                    | or                                                                                                    | <u>#7</u>                                                                                                    | <u>Сом х</u>                                                                                                    |
| Spanish !     | ,                                                                                                    | 'n                                                                                                    | <u>Сом х</u>                                                                                                    | or                                                                                                    | #10                                                                                                    | <u>Сом х</u>                                                                                                    |
| acute accent  | ,                                                                                                    | 'k                                                                                                    | <u>Сом х</u>                                                                                                    | or                                                                                                    | <u>#13</u>                                                                                                    | <u>Сом х</u>                                                                                                    |
| page break    | ,                                                                                                    | <u>'1</u>                                                                                                    | <u>Сом х</u>                                                                                                    | or                                                                                                    | <u>#14</u>                                                                                                    | <u>Сом х</u>                                                                                                    |
| minus sign    | ,                                                                                                    | 'n                                                                                                    | <u>Сом х</u>                                                                                                    | or                                                                                                    | <u>#16</u>                                                                                                    | <u>Сом х</u>                                                                                                    |
| em quad space | ,                                                                                                    | <u>'o</u>                                                                                                    | <u>Сом х</u>                                                                                                    | or                                                                                                    | <u>#17</u>                                                                                                    | <u>Сом х</u>                                                                                                    |
| tilda         | ,                                                                                                    | <u>`p</u>                                                                                                    | <u>Сом х</u>                                                                                                    | or                                                                                                    | #20                                                                                                    | <u>Сом х</u>                                                                                                    |
| ffi ligature  | ,                                                                                                    | <u>`q</u>                                                                                                    | <u>Сом х</u>                                                                                                    | or                                                                                                    | #21                                                                                                    | <u>Сом х</u>                                                                                                    |
| ffl ligature  | ,                                                                                                    | <u>'r</u>                                                                                                    | <u>Сом х</u>                                                                                                    | or                                                                                                    | #22                                                                                                    | <u>Сом х</u>                                                                                                    |
| em dash       | ,                                                                                                    | 's                                                                                                    | <u>Сом х</u>                                                                                                    | or                                                                                                    | #23                                                                                                    | <u>Сом х</u>                                                                                                    |
| fi ligature   | ,                                                                                                    | <u>'t</u>                                                                                                    | <u>Сом х</u>                                                                                                    | or                                                                                                    | #24                                                                                                    | <u>Сом х</u>                                                                                                    |
| fl ligature   | ,                                                                                                    | <u>'u</u>                                                                                                    | <u>Сом х</u>                                                                                                    | or                                                                                                    | #25                                                                                                    | <u>Сом х</u>                                                                                                    |
| en dash       | ,                                                                                                    | 'v                                                                                                    | <u>Сом х</u>                                                                                                    | or                                                                                                    | #26                                                                                                    | <u>Сом х</u>                                                                                                    |
| en quad space | ,<br>_                                                                                                    | <u>y</u>                                                                                                    | <u>Com x</u>                                                                                                    | or                                                                                                    | <u>#31</u>                                                                                                    | <u>Сом х</u>                                                                                                    |
|               | current date<br>current time<br>Spanish ?<br>c-cedilla<br>umlaut<br>grave accent<br>ff ligature<br>open quote<br>Spanish !<br>acute accent<br>page break<br>minus sign<br>em quad space<br>tilda<br>ffi ligature<br>ffl ligature<br>em dash<br>fi ligature<br>en dash<br>en quad space | current date<br>current time<br>Spanish ?<br>c-cedilla<br>umlaut<br>grave accent<br>ff ligature<br>open quote<br>Spanish !<br>acute accent<br>page break<br>minus sign<br>em quad space<br>tilda<br>ffi ligature<br>ffl ligature<br>em dash<br>fi ligature<br>en dash<br>en quad space | current date<br>current timedate<br>timeSpanish ?'bc-cedilla'cumlaut'dgrave accent'eff ligature'fopen quote'gSpanish !'hacute accent'kpage break'1minus sign'nem quad space'otilda'pffi ligature'qffi ligature'rem dash'sfi ligature'uen dash'yen quad space'u | current date<br>current time $datetimeCOM xtimeSpanish ?'bCOM xC-cedilla'cCOM xumlaut'dCOM xgrave accent'eCOM xff ligature'fCOM xopen quote'gCOM xSpanish !'hCOM xopen quote'gCOM xSpanish !'hCOM xacute accent'kCOM xpage break'lCOM xminus sign'nCOM xem quad space'oCOM xffi ligature'gCOM xffi ligature'gCOM xfi ligature'tCOM xfi ligature'uCOM xen dash'yCOM xen quad space'uCOM xfu ligature'uCOM xfi ligature'uCOM xfi ligature'yCOM xen quad space'yCOM x$ | current date<br>current time $datetimeCOM xtimeInitiateSpanish ?'bCOM xOrc C-cedilla'cCOM xOrc C-cedillaOrc C-cedillaOrc COM xOrc COM xumlaut'dCOM xCOM xCOM xOrgrave accentOrc COM xOrc COM xgrave accent'eCOM xOrc COM xOrf COM xOropen quote'gspanish !'hCOM xCOM xororacute accentOr'hCOM xOrc COM xpage break'lCOM xOrrf OM xOrorf OM xOrorf OM xminus sign'nCOM xOrrf OM xOrrf OM xOrrf OM xfi ligature'gCOM xOM xorrf OM xOrrf OM xfi ligature'rCOM xvCOM xOrrf OM xOrrf OM xgrave'yCOM xOR xorrrf OM xOr$ | current date<br>current time $datetimeCOM xCOM xtimeinitiateSpanish ?'bC CM x'cC CM xor#2C c-cedilla'cC CM x'cC CM x'd'd'dCOM x'dCOM x'dCOM x'd'dCOM x'd'dCOM x'fCOM x'fCOM x'fCOM x'fCOM x'fCOM x'fCOM x'fCOM x'fCOM x'fCOM x'fCOM x'fSpanish !acute accent'hCOM x'hCOM x'hCOM x'fCOM x'fCOM x'f'fCOM x'f'fCOM x'f'fCOM x'f'fCOM x'f'f'fCOM x'f'f'f'fCOM x'f'f'f'fCOM x'f'f<$ |

### 3.7 Sort a Table

#### Enter a table

Format each row of table as a separate paragraph Separate each column with a tab character (sort key)

#### Sort a table in ascending order

Select entire table

Fill in <u>Sort</u> menu blank with number of column to sort (Note: Stub column is 0, column after first tab character is 1, etc.) Mark <u>Sort</u> menu command

Sort a table in decending order

Select entire table Fill in <u>Sort</u> menu blank with d\_ followed by number of column to sort (Note: First column is 0 (zero), etc.) Mark <u>Sort</u> menu command

### 3.8 Repeat Commands

Repeat the last editing operation Press <u>Do</u> key

### 3.9 Undo Commands

Undo the last command Press <u>CANCEL</u> key Undo the <u>CANCEL</u> command Press and hold <u>SHIFT</u> key and press <u>CANCEL</u> key

### 4. FORMATTING: TEXT CHARACTERS

### 4.1 Specify Character Looks With the Character Menu

#### Menu options

Switch options: Type Choice options: Face, Size, Case, Offset, Tab pattern

Neutralize menu options

Neutralize entire menu

Mark Neutral menu command

Neutralize individual options

Mark menu option(s) to change to gray

### Specify looks

Select text as word or character selection Mark <u>Looks</u> in Main Menu *or* Press and hold C<u>OM</u> key and press L<u>OOK</u> key to view Character Menu Mark menu options Mark **Apply** menu command

Specify global looks

Select text as word or character selection Mark <u>Looks</u> in Main Menu *or* Press and hold C<u>OM</u> key and press L<u>OOK</u> key to view Character Menu Mark <u>Neutral</u> menu command Mark menu option(s) to affect selected text Mark <u>Apply</u> menu command

### 4.2 Specify Character Looks With the LOOK Key

Specify looks during type-in

To apply a character look

Select text as word or character selection Press and hold  $L_{OOK}$  key Type letter *or* press key for desired look

To cancel a character look

Select text as word or character selection Press and hold  $L_{OOK}$  key and <u>SHIFT</u> key Type letter *or* press key for look to be canceled Specify looks on existing text To apply a look Select text Press and hold L<u>OOK</u> key Type letter *or* press key for desired look, twice To cancel a look Select text

Press and hold LOOK key and SHIFT key Type letter or press key for look to be canceled, twice

Cancel all character looks, except face, size, and case

Cancel looks during type-in Press and hold L<u>OOK</u> key Press <u>SPACE</u> bar Cancel looks on existing text Press and hold L<u>OOK</u> key Press <u>SPACE</u> bar, twice

### Summary of preset styles:

| While Typing                                                                                                    |                                                                                                   |                                                                                                    | As                                                                                            | an Editing Function                                                                                                    |                                                                                                    |
|----------------------------------------------------------------------------------------------------|---------------------------------------------------------------------------------------------------|----------------------------------------------------------------------------------------------------|-----------------------------------------------------------------------------------------------|----------------------------------------------------------------------------------------------------|----------------------------------------------------------------------------------------------------|
| Initiate                                                                                                    |                                                                                                   | Cancel                                                                                                    | Initiate                                                                                      |                                                                                                    | Cancel                                                                                                    |
| <u>LOOK b</u><br><u>LOOK i</u><br><u>LOOK -</u><br><u>LOOK =-</u><br><u>LOOK DEL</u><br><u>LOOK u</u><br><u>LOOK d</u> | bold<br>italic<br>underline<br>strike thru<br>strike thru<br>4 pt. superscript<br>4 pt. subscript | LOOK SHIFT b<br>LOOK SHIFT i<br>LOOK SHIFT -<br>LOOK SHIFT =<br>LOOK SHIFT DEL<br>LOOK SHIFT U<br>LOOK SHIFT d | LOOK bb<br>LOOK ii<br>LOOK<br>LOOK ==<br>LOOK DELDEL<br>LOOK UU<br>LOOK dd<br>LOOK<br>LOOK >> | bold<br>italic<br>underline<br>strike thru<br>strike thru<br>4 pt. superscript<br>4 pt. subscript<br>uppercase<br>uppercase | LOOK SHIFT bb<br>LOOK SHIFT ii<br>LOOK SHIFT<br>LOOK SHIFT ==<br>LOOK SHIFT DELDEL<br>LOOK SHIFT UU<br>LOOK SHIFT dd<br>LOOK<br>LOOK << |
|                                                                                                    |                                                                                                   |                                                                                                    | <u>Lоок</u> "                                                                                 | lowercase                                                                                                    | <u>Lоок</u>                                                                                                    |

LOOK << lowercase

### Summary of preset fonts (faces):

| While Typing   |               |            | As an Editing Function |               |                   |  |
|----------------|---------------|------------|------------------------|---------------|-------------------|--|
| Initiate       |               | Cancel     | Initiate               |               | Cancel            |  |
| <u>Lоок ()</u> | TimesRoman 10 | LOOK other | <u>Look 00</u>         | TimesRoman 10 | <u>Lоок</u> other |  |
| <u>Lоок 1</u>  | TimesRoman 8  | LOOK other | LOOK 11                | TimesRoman 8  | LOOK other        |  |
| <u>Lоок 2</u>  | TimesRoman 12 | LOOK other | LOOK 22                | TimesRoman 12 | LOOK other        |  |
| <u>Lоок 3</u>  | TimesRoman 18 | LOOK other | LOOK 33                | TimesRoman 18 | LOOK other        |  |
| <u>Lоок 4</u>  | Helvetica 10  | LOOK other | <u>LOOK 44</u>         | Helvetica 10  | LOOK other        |  |
| <u>Lоок 5</u>  | Helvetica 8   | LOOK other | <u>LOOK 55</u>         | Helvetica 8   | LOOK other        |  |
| <u>Lоок 6</u>  | Helvetica 12  | LOOK other | <u>LOOK 66</u>         | Helvetica 12  | LOOK other        |  |
| <u>Lоок 7</u>  | Helvetica 18  | LOOK other | <u>LOOK 77</u>         | Helvetica 18  | LOOK other        |  |
| <u>Lоок 8</u>  | Elite 10      | LOOK other | <u>LOOK 88</u>         | Elite 10      | LOOK other        |  |
| <u>Lоок 9</u>  | Symbols 10    | LOOK other | <u>Lоок 99</u>         | Symbols 10    | LOOK other        |  |

LOOK >>

### 4.3 Discretionary Hyphens

Discretionary Hyphen

A special type of hyphen within a paragraph, that is not displayed or printed unless it happens to fall at the end of a line

Type a discretionary hyphen within a document

Position blinking caret at separation point within word Type an ordinary hyphen Press and hold COM\_ key and type  $y_{-}$ 

### 4.4 Copy Character Looks

Select text to copy looks to Press and hold  $L_{OOK}$  key Select text to copy looks from (secondary selection) Release LOOK key

#### 4.5 Inspect Character Looks

Select character Mark <u>Looks</u> in Main Menu *or* Press and hold C<u>OM</u> key and press L<u>OOK</u> key to view Character Menu Current character looks will be displayed white-on-black

### 5. FORMATTING: PARAGRAPHS

### 5.1 Separate Paragraphs

Position blinking caret at separation point Press the <u>RETURN</u> key

### 5.2 Specify Paragraph Looks With the Paragraph Menu

### Menu options

Switch options: Leader dots tab Choice options: Units for measurement of carriage scale and menu blanks distances, Alignment for paragraph margins, Tab alignment options

#### Paragraph Alignment

Left straight left margin with ragged right margin Right straight right margin with ragged left margin Centered text centered with ragged right and left margins Justified straight right and left margins

#### Units for measurement of distances

Options for measurement Inches Picas 6 picas per inch Points 72 points per inch, 12 points per pica

#### Specify distances on paragraph menu

Mark menu option Distances are calibrated to measurement unit specified

#### Neutralize menu options

Neutralize entire menu

Mark Neutral menu command

#### Neutralize individual options

Mark menu option(s) to change to gray

#### Specify looks

Select paragraph Mark <u>Looks</u> in Main Menu *or* Press and hold C<u>OM</u> key and press L<u>OOK</u> key to view Paragraph Menu Mark menu options and/or fill in menu blanks Mark <u>Apply</u> menu command *or* press DO\_ key

#### Specify global looks

Select text as paragraph selection Mark <u>Looks</u> in Main Menu *or* Press and hold C<u>OM</u> key and press L<u>OOK</u> key to view Paragraph Menu Mark <u>Neutral</u> menu command Mark menu options and/or fill in menu blanks Mark <u>Apply</u> menu command

### 5.3 Specify Margins with the Paragraph Menu

Margin settings displayed in Paragraph Menu

Left margin, 1st line Left margin, except 1st line Right margin

Set margins with carriage scale

Select paragraph Mark <u>Looks</u> in Main Menu *or* Press and hold C<u>OM</u> key and press L<u>OOK</u> key to view Paragraph Menu Mark choice option for units of measurement Move cursor into carriage region Point at black spot representing margin to be changed Press and hold left mouse button Track the margin bar to new setting Release mouse button Mark <u>Apply</u> menu command *or* press DO\_ key

### 5.4 Specify Tabs with the Paragraph Menu

Tab alignment control options

Left-aligned tab - left end of the text aligns at the point of the tab Right-aligned tab - right end of the text aligns at the point of the tab Centered tab - the text is centered at the point of the tab Aligned tab - designated character aligns at the point of the tab Leader dots - inserted automatically ahead of the tabulated text; may be combined with any other tab option

Set a tab with carriage scale

Select paragraph Mark Looks in Main Menu *or* Press and hold C<u>OM</u> key and press L<u>OOK</u> key to view Paragraph Menu Mark tab option(s) on Tabs: line Move cursor into carriage scale tab region Track the cursor to desired setting Press and release middle mouse button Mark <u>Apply</u> menu command *or* press DO\_ key

Move a tab with carriage scale

Select paragraph Mark <u>Looks</u> in Main Menu *or* Press and hold C<u>OM</u> key and press L<u>OOK</u> key to view Paragraph Menu Move cursor into carriage scale tab region Point at tab arrow to be moved Press and hold left mouse button Track the tab arrow to desired setting Release mouse button Mark <u>Apply</u> menu command *or* press DO\_ key

Clear a tab with carriage scale

Select paragraph Mark <u>Looks</u> in Main Menu *or* Press and hold C<u>OM</u> key and press L<u>OOK</u> key to view Paragraph Menu Move cursor into carriage scale tab region Point at tab arrow to be cleared Press and release right mouse button Mark <u>Apply</u> menu command *or* press DO\_ key

Change an existing tab with carriage scale

Select paragraph Mark <u>Looks</u> in Main Menu *or* Press and hold C<u>OM</u> key and press L<u>OOK</u> key to view Paragraph Menu Mark new tab option(s) on  $Ta\underline{bs:}$  line Move cursor into carriage scale tab region Track the cursor to existing tab position Press and release middle mouse button Mark <u>Apply</u> menu command *or* press DO\_ key

Tab patterns

Tab pattern

A character look assigned to a tab character for emphasis

Assign a tab pattern

Select tab character Mark <u>Looks</u> in Main Menu *or* Press and hold C<u>OM</u> key and press L<u>OOK</u> key to view Character Menu Mark pattern on Tab <u>pattern</u>: line Mark <u>Apply</u> menu command *or* press Do\_\_ key

### 5.5 Specify Vertical Spacing with the Paragraph Menu

Vertical spacing Leading

Line spacing amount of open space between lines in a paragraph Paragraph spacing amount of open space above and/or below a paragraph, separating it from surrounding paragraphs

Specify controlled spacing options

Select paragraph Mark <u>Looks</u> in Main Menu *or* Press and hold C<u>OM</u> key and press L<u>OOK</u> key to view Paragraph Menu Specify line spacing in Lead: line

Fill in line spacing menu blank with number of points

Specify paragraph spacing in *Lead:* line

Fill in before: menu blank with number of points

Fill in after: menu blank with number of points

Mark Apply menu command or press Do key

### 5.6 Specify Paragraph Looks With the Look Key

Specify looks

To apply a paragraph look Select paragraph Press and hold L<u>OOK</u> key Type letter *or* press key for desired look

To cancel a paragraph look Select paragraph Press and hold  $L_{OOK}$  key and <u>SHIFT</u> key Type letter *or* press key for look to be canceled

Specify distances

Nesting

Indent left margin one-half inch

Open paragraph spacing

Increase or decrease before paragraph spacing

### Summary of preset formats

While Typing *or* As an Editing Function

| Initiate       |                    | Cancel                          |
|----------------|--------------------|---------------------------------|
| <u>LOOK с</u>  | centered           | <u>Lоок 1, j</u> , <i>or</i> r_ |
| <u> Looк ј</u> | justified          | <u>LOOK 1, с, ог г</u>          |
| <u>Lоок 1</u>  | flush left         | <u>Lоок с, ј</u> , <i>or</i> r_ |
| <u>Lоок r</u>  | flush right        | <u>Lоок I, j</u> , or <u>с</u>  |
| <u>Lоок n</u>  | nested  "          | <u>LOOK SHIFT n</u>             |
| <u>Lоок о</u>  | before para 12 pts | LOOK SHIFT O                    |
| <u>LООК q</u>  | before para 6 pts  | <u>LOOK SHIFT q</u>             |
| <u>Lоок h</u>  | hardcopy           | <u>LOOK SHIFT h</u>             |
| <u>Lоок ;</u>  | profile            | <u>Look Shift ;</u>             |

### 5.7 Copy Paragraph Looks

Select paragraph to copy looks to Press and hold  $L_{OOK}$  key Select paragraph to copy looks from (secondary selection) Release <u>LOOK</u> key

### 5.8 Inspect Paragraph Looks

Select paragraph Mark <u>Looks</u> in Main Menu *or* Press and hold C<u>OM</u> key and press L<u>OOK</u> key to view Paragraph Menu

### 6. FORMATTING: WHOLE DOCUMENTS

### 6.1 Page Boundaries

Inspect page boundaries

Select first character in document Mark <u>Next page</u> command in Main Menu *or* Press and hold C<u>OM</u> key and type the letter n \_\_\_\_\_\_ First line of new page will be underlined at top of window Mark <u>Next page</u> menu command *or* Press DO\_\_ key to display each subsequent page

#### Set page boundaries

Select paragraph in document to begin new page Mark Look in Main menu *or* Press and hold C<u>OM</u> key and press L<u>OOK</u> key to display Paragraph Menu In <u>New page</u>: line mark <u>Before</u> or <u>After</u> switch option Mark <u>Apply</u> menu command, *or* press DO\_ key

#### Keep text together

#### Keep

Force a page break before selected paragraph if there is less than specified amount of space left on current page

### Specify Keep space

Select paragraph Mark Look in Main menu *or* Press and hold C<u>OM</u> key and press L<u>OOK</u> key to view Paragraph Menu In the <u>Keep</u>: line specify amount of space required Fill in keep menu blank with number of points Mark <u>Apply</u> menu command, *or* press DO\_\_ key

### Keep heading with paragraph text

Keep with 2 lines of paragraph

Select heading paragraph Mark <u>Look</u> in Main menu *or* Press and hold C<u>OM</u> key and press L<u>OOK</u> key to view Paragraph Menu In the <u>Keep:</u> line mark <u>Heading</u> option Mark <u>Apply</u> menu command, *or* press Do\_ key

#### Keep with entire paragraph

Select heading paragraph Mark <u>Look</u> in Main menu *or* Press and hold C<u>OM</u> key and press L<u>OOK</u> key to view Paragraph Menu In the <u>Keep</u>: line mark <u>Heading</u> and <u>Start</u> options Mark <u>Apply</u> menu command, *or* press DO\_ key

### Keep with more than 1 paragraph

Select following paragraph(s) Mark <u>Look</u> in Main menu *or* Press and hold C<u>OM</u> key and press L<u>OOK</u> key to view Paragraph Menu In the <u>Keep:</u> line mark <u>Cont</u> option Mark <u>Apply</u> menu command, *or* press DO\_ key

### 6.2 Vertical Positioning

Vertical position

Control vertical positioning of a paragraph on the page by specifying the position of the *top* of the paragraph, measured *upward from the bottom edge* of the paper

Specify vertical position

Select paragraph Mark <u>Look</u> in Main menu *or* Press and hold C<u>OM</u> key and press L<u>OOK</u> key to view Paragraph Menu In <u>*Misc*</u>: line, fill in vert. pos. menu blank with number of units Mark <u>Apply</u> menu command *or* press DO\_ key

### 6.3 Document Profile

Document profile

A special block of information placed at the beginning of a document to control the formatting of the printed document as a whole, made up of categories and options within categories

Create a document profile

Place profile at very beginning of document Specify distances in points *or* inches For points, type distance with units only

For inches, type distance followed by " \_ (symbol for inches)

Type category then desired option(s)

Put space between options within category

Put end-of-line character only after last option in category

(Options for a category may carry over to second line, but there must be no end-of-line character character between the lines)

Put end-of-paragraph character after last category

### Set profile property

Set profile property with paragraph menu

Select paragraph(s) Press and hold C<u>OM</u> key and press L<u>OOK</u> key view Paragraph Menu Mark <u>Profile</u> menu option on  $M_{\underline{isc.}}$  line Mark <u>Apply</u> menu command *or* press DO\_\_ key

Set profile property using quick command

Select paragraph(s)
Press and hold LOOK key and type the character;

### Categories and options

Page Numbers category

Print page numbers

Type <u>Page Numbers:</u> followed by confirmation Yes or <u>No</u> If No, omit all following options If Yes, may follow with any option(s)

Options that control page numbers

To begin with number other than 1, type First <u>Page</u> followed by number To supress printing on first page, type Not<u>-on-first-page</u>

### Options that position page numbers

Type Horizontal: and Vertical: each followed by distance

### Options for Roman page numbers

For lowercase roman numerals, type Roman

For uppercase roman numerals, type Uppercase Roman

### Line Numbers category

Print line numbers

Type <u>Line Numbers:</u> followed by confirmation Yes\_\_\_\_\_\_ If no line numbers wanted, omit category and options from profile If Yes, may follow with any option(s)

### Options that control line numbers

To control frequency, specify Modulus: followed by frequency To begin with number other than 1, type First Line: followed by number To start numbering at for each page, type Page-relative

### Margins category

Control margins

Type <u>Margins</u>: followed by option(s)

### Options that control margins

Type  $\underline{\mathrm{Top:}}$  and/or  $\underline{\mathrm{Bottom:}}$  followed by distances, measuring inward from paper edge

### Option for binding margin for 2-sided printing of document to be bound

Type <u>Binding</u>: followed by distance, to displace text to right on odd-numbered pages and to left on even-numbered pages

### Paper Size category

Specify size

Type Paper Size: followed by option

Options that specify size

Choose one (1) option

Type <u>Height:</u> and/or Width: \_\_\_\_\_ each followed by distance Type <u>Standard</u> for 8 | "x11" Type <u>Legal</u> for 8 | "x14" *or* Type <u>A4</u> for 210mm x 297mm

### Columns category

Control number of columns

Type <u>Columns:</u> followed by number Follow with options

Option to control right and left full page margins

Type <u>Edge</u> <u>Margin</u>: followed by distance of white space from page edges Option to control column separation

Type Between Columns: followed by distance between left margins of columns

Control column width Measure usable space Divide by the number of columns Set right margin of text with carriage scale Footnotes category Placement of footnotes Footnote are always printed at bottom of page and separate from text Control footnotes Type Footnotes: followed by option Option to renumber footnotes throughout document, starting at 1 Type Renumber Footnote Heading categories Category to print heading above footnotes Type Footnote Heading: Press RETURN key Type text of heading Press RETURN key Category to print heading for footnotes that carry over to next page Type Footnote Heading: Continued Press RETURN key Type text of continued heading Press RETURN key Heading categories Single heading Category to print heading on each page of document Type Heading: May follow with option Press RETURN key Type text of heading Press RETURN key Option to suppress printing of heading on first page Type Not-on-first-page Format text of heading Type as separate and single paragraph After each line press and hold SHIFT key and press RETURN key Specify position on page by assigning vertical position in Paragraph Menu Set profile property Multiple headings Category for first heading Type <u>Heading</u> 1: Follow Single heading sequence Category for second heading Type <u>Heading</u> 2: Follow Single heading sequence

Odd/Even heading for 2-sided printing Category for right pages heading Type Odd Heading: Follow Single heading sequence Category for left pages heading Type Even Heading: Follow Single heading sequence Order and format of profile categories and options (sample profile) Page Numbers: Yes Horizontal: 527 Vertical: 0.5" First Page:15 Roman Not-on-first-page Line Numbers: Yes First Line: 221 Modulus: 10 Page-relative Margins: Top: 1.3" Bottom: I" Binding: 5 Paper Size: Standard Columns: 2 Edge Margin: .75" Between Columns: 4.0" Footnotes: Renumber Footnote Heading: Footnote Heading: Continued Heading: Not-on-first-page

### **QUICK REFERENCE GUIDE**

**Odd/Even Headings** 

Odd Heading: Not-on-first-page

CHAPTER 1

Even Heading:

### **QUICK REFERENCE GUIDE**

#### 6.4 Footnotes

Insert a single paragraph footnote

Insert footnote reference at point in document Apply footnote reference character look

While typing

Press and hold  $L_{OOK}$  key and type the letter f \_

As an editing function

Press and hold LOOK key and type the letters ff \_

Insert footnote as paragraph with copy of corresponding reference Apply footnote text look to footnote passage

While typing

Press and hold  $L_{OOK}$  key and type the letter t

As an editing function

Press and hold LOOK key and type the letters tt \_

Insert a multiple paragraph footnote

Insert footnote reference at point in document Apply footnote reference character look as above Insert footnote paragraphs with copy of corresponding reference Apply footnote text look to footnote passage

Apply to first paragraph

Select paragraph Mark <u>Look</u> in Main menu *or* Press and hold C<u>OM</u> key and press L<u>OOK</u> key to view Paragraph Menu In <u>Footnote</u> <u>text</u>: line mark <u>Start</u> switch option Mark <u>Apply</u> menu command, *or* press DO\_ key

Apply to second paragraph

Select paragraph Mark <u>Look</u> in Main menu *or* Press and hold C<u>OM</u> key and press L<u>OOK</u> key to view Paragraph Menu In <u>Footnote text</u>: line mark <u>Cont</u> switch option Mark <u>Apply</u> menu command, *or* press DO\_ key

### Renumber footnotes throughout a document

Use Footnote category, Renumber option in document profile or Mark <u>Renumber</u> <u>Footnotes</u> choice option in Print Menu

### 6.5 The <u>File</u> Option for Printing Long Documents

File option

If a document exceeds a 50,000 character limit, it must be split into two or more smaller documents, and a master document created to coordinate the parts; a *master document* consists of a one-paragraph document profile

Format all except last line in master document

Type <u>File:</u> Press <u>SPACE</u> bar Type <u>documentname</u> Press and hold <u>SHIFT</u> key and press R<u>ETURN</u> key

Format last line in master document

Type <u>File:</u> Press <u>SPACE</u> bar Type <u>documentname</u> Press <u>RETURN</u> key

Create a master document

List documents containing the parts on separate line, each introduced by label File:

Type <u>File:</u> documentname.part1 followed by end-of-line character Type <u>File:</u> documentname.part2 followed by end-of-line character Repeat until all parts are listed Type <u>File:</u> documentname.partX followed by end-of-paragraph character Set profile property Save the document

### Format of master document saved as documentname.master (sample)

- File: documentname.part1
- File: documentname.part2
- File: documentname.part3
- File: documentname.part4

#### Print a long document

Retrieve master document Print the document

### 6.6 The Store: on file Option for Creating a Print/Press File

### Store: on file option

Save a formatted version of a document for printing from the Alto Executive level

### Make print/press file

Mark <u>Print</u> command in Main Menu *or* Press and hold C<u>OM</u> key and type the letter h \_ to view Print Menu Specify title by filling in *Sto<u>re:</u>* on file \_ < > menu blank Mark <u>Apply</u> menu command *or* press DO\_ key

#### Print print/press file

At Alto Executive level type Empress Press <u>SPACE</u> bar Type <u>filename</u> Press <u>RETURN</u> key See Empress Quick Reference Guide

### 6.7 Forms

### Create a form

Type form as any other document Surround each variable field with special brackets predefined abbreviation

#### **Special Brackets**

| < | begin field | <u>&lt;</u> | <u>Сом х</u> | or | #36 | <u>Сом х</u> |
|---|-------------|-------------|--------------|----|-----|--------------|
| > | end field   | $\geq$      | <u>Сом х</u> | or | #37 | COM x        |

Initiate

#### Lock a form

Create a form Save the form List Document Directory Select the form title Mark <u>Lock form</u> menu command Form title in Document Directory will become italicized

#### Unlock a form

List Document Directory Select the italicized form title Mark <u>Unlock form</u> menu command Form title in Document Directory will become normal

Fill in a locked form

Retrieve the form The blinking caret appears in the first field and text is selected Type desired text in field (old text is automatically deleted) Press and release NEXT key The blinking caret appears in the second field Repeat until all field are filled in Name the form Perform desired operation(s)

Fill in an unlocked form

Retrieve the form The blinking caret appears at beginning of document Press and release NEXT key The blinking caret appears in the first field Proceed as locked form Rename the form Perform desired operation(s)

Edit a locked form

Unlock the form Retrieve the form Perform desired editing operations Save the form Lock the form

#### 6.8 Horizontal scrolling to landscape a document

Horizontal scrolling moves text in document window to ease text input on a landscaped document

Scroll left

Press and hold C<u>OM</u> key Press and release left mouse button Release <u>COM</u> key Note: text moves approximately 1/2 " per action

Scroll right

Press and hold C<u>OM</u> key Press and release right mouse button Release <u>COM</u> key Note: text moves approximately 1/2 " per action

### 7. ADVANCED FORMATTING: PARAGRAPHS

### 7.1 Advanced Margin Operations with the Paragraph Menu

Set margins with menu blanks

Select paragraph Mark Looks in Main Menu *or* Press and hold C<u>OM</u> key and press L<u>OOK</u> key to view Paragraph Menu Mark Detail to expand menu Mark choice option for units of measurement Mark Set to choice option on the *Change* margins: line Fill in menu blank with setting Mark Left margin, 1st line, Left except 1st line, or Right margin menu option Mark Apply menu command *or* press DO key

Adjust all margins with menu blanks

Select paragraph Mark Looks in Main Menu *or* Press and hold C<u>OM</u> key and press L<u>OOK</u> key to view Paragraph Menu Mark Detail to expand menu Mark choice option for units of measurement Mark Left or Right choice option on the *Change margins*: line to indicate direction of adjustment Fill in menu blank with setting Mark Left (margin, 1st line), Left (except 1st line), and/or Right menu option Mark Apply menu command *or* press Do\_ key

### 7.2 Advanced Tab Operations with the Paragraph Menu

Set tabs with menu blanks

Select paragraph Mark <u>Looks</u> in Main Menu *or* Press and hold C<u>OM</u> key and press L<u>OOK</u> key to view Paragraph Menu Mark <u>Detail</u> to expand menu Mark choice option for units of measurement Mark tab option(s) on *Tabs:* line Fill in S<u>et</u> tab at menu blank on *Change* tabs: with tab position (or positions, separated by a comma) Mark <u>Apply</u> menu command *or* press DO key

Clear tabs with menu blanks

Clear a single tab

Select paragraph Mark <u>Looks</u> in Main Menu *or* Press and hold C<u>OM</u> key and press L<u>OOK</u> key to view Paragraph Menu Mark <u>Detail</u> to expand menu Fill in Clear tab at menu blank on *Change tabs:* line with tab position (or positions, separated by a comma) Mark <u>Apply</u> menu command *or* press Do\_ key

Clear all tabs Select paragraph Mark <u>Looks</u> in Main Menu *or* Press and hold C<u>OM</u> key and press L<u>OOK</u> key to view Paragraph Menu Mark <u>Clear all tabs</u> menu switch option Mark <u>Apply</u> menu command *or* press DO\_ key

### Move tabs with menu blanks

Move an existing tab

Select paragraph Mark <u>Looks</u> in Main Menu *or* Press and hold C<u>OM</u> key and press L<u>OOK</u> key to view Paragraph Menu Mark <u>Detail</u> to expand menu Mark choice option for units of measurement Fill in <u>Clear</u> tab at menu blank with current position Fill in <u>Set</u> tab at menu blank with new position Mark <u>Apply</u> menu command *or* press DO\_\_ key

### Move all tabs

Select paragraph Mark <u>Looks</u> in Main Menu *or* Press and hold C<u>OM</u> key and press L<u>OOK</u> key to view Paragraph Menu Mark choice option for units of measurement Mark <u>Left</u> or <u>Right</u> choice option on the *Change* <u>tabs</u>: to indicate direction of adjustment Fill in menu blank on the with distance Mark <u>Apply</u> menu command *or* press DO\_\_ key

Change an existing tab with menu blanks

Select paragraph Mark Looks in Main Menu *or* Press and hold C<u>OM</u> key and press L<u>OOK</u> key to view Paragraph Menu Mark Detail to expand menu Mark choice option for units of measurement Mark new tab option(s) on *Tabs:* line Fill in <u>Set</u> tab at menu blank on *Change* tabs: with tab position Mark Apply menu command *or* press DO key

### Default tabs

Default tabs

Tabs set at uniform intervals across the page equal tabs

Specify default tab interval for a paragraph

Select paragraph Mark Looks in Main Menu

or Press and hold C<u>OM</u> key and press L<u>OOK</u> key to view Paragraph Menu

Mark choice option for units of measurement

Fill in default tabs menu blank with spacing interval

Mark <u>Apply</u> menu command *or* press Do\_\_ key

### 7.3 Specify Distances with the Paragraph Menu

#### Measure command

Used to measure positions on the display when setting margins and tabs with menu blanks

Specify distances in menu blanks

Mark choice option for units of measurement Distances automatically convert to specified units

Measure distances on the display

Position insertion caret inside menu blank Mark Measure command on Paragraph Menu

Press and hold mouse button and point to desired location

left buttonmeasures distance to left edge of selected charactermiddle buttonmeasures distance to left edge of first character in selected wordright buttonmeasures distance to exact location on display

When menu blank contains desired measurement, release mouse button

### 7.4 Change Vertical Spacing with the Paragraph Menu

Change line spacing

Select paragraph(s) Mark <u>Looks</u> in Main Menu *or* Press and hold C<u>OM</u> key and press L<u>OOK</u> key to view Paragraph Menu Mark <u>Add</u> or <u>Subtract</u> in <u>Change lead</u>: line Fill in menu blank with number of points Mark <u>Spacing</u> Mark <u>Apply</u> menu command *or* press DO\_\_ key

Change paragraph spacing

Select paragraph(s) Mark <u>Looks</u> in Main Menu *or* Press and hold C<u>OM</u> key and press L<u>OOK</u> key to view Paragraph Menu Mark <u>Add</u> or <u>Subtract</u> in <u>Change lead</u>: line Fill in menu blank with number of points Mark <u>Before</u> or <u>After</u> Mark <u>Apply</u> menu command *or* press DO\_\_ key